# VerDat

# MANUAL DE USUARIO

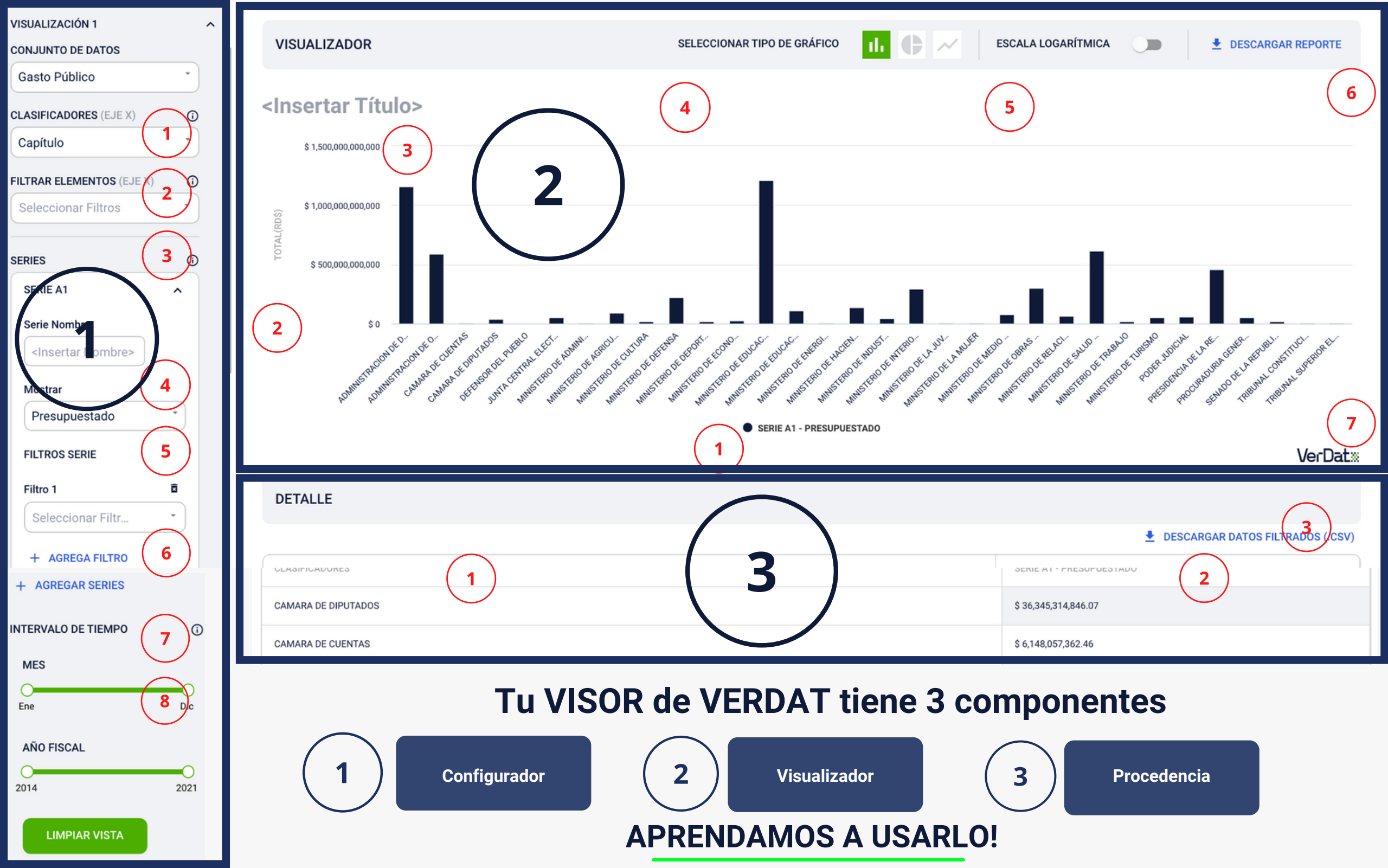

| VISUALIZACIÓN 1                 |                                                                                                    |                                                                                                    |                                                                                                    |                                                   |
|---------------------------------|----------------------------------------------------------------------------------------------------|----------------------------------------------------------------------------------------------------|----------------------------------------------------------------------------------------------------|---------------------------------------------------|
| CONJUNTO DE DATOS               | Aquí seleccionas el conjunto de dat                                                                                           | os que te interesa explorar. Por el moment                                                                                                    | o, sólo tenemos la opción de trab                                                                   | ajar con el conjunto de datos                     |
| Gasto Público *                 | del <b>Gasto Público</b> , el cual tenemos o                                                                                  | isponible desde el año 2014, a la fecha de                                                                                                    | e Agosto 2021.                                                                                      |                                                   |
| CLASIFICADORES (EJE X)          |                                                                                                    | CONJUNTO DE DATOS                                                                                                    |                                                                                                    |                                                   |
| Capítulo                        |                                                                                                    |                                                                                                    |                                                                                                    |                                                   |
| FILTRAR ELEMENTOS (EJE X)       |                                                                                                    | Gasto Público                                                                                                    |                                                                                                    |                                                   |
| Seleccionar Filtros             |                                                                                                    |                                                                                                    |                                                                                                    |                                                   |
| SERIES ()<br>SERIE A1           | 2 En el eje "X", o en la parte horizontal<br>Presupuestarios) y el <b>nivel</b> correspo<br>automáticamente todas las entrada | de la visualización, puedes escoger el <b>clas</b><br>ndiente para visualizar el monto del gasto<br>s correspondientes al <b>clasificador/nivel</b> es | <b>sificador presupuestario</b> (según e<br>en el eje " <b>Y</b> " para ese clasificador<br>scogido | el Manual de Clasificadores<br>: El VISOR muestra |
|                                 |                                                                                                    |                                                                                                    |                                                                                                    |                                                   |
| Serie Nombre                    | NOMBRE DE LA BASE                                                                                                    | DE DATOS                                                                                                    |                                                                                                    |                                                   |
| <insertar nombre=""></insertar> | Gasto Público                                                                                                    |                                                                                                    |                                                                                                    |                                                   |
| Mostrar                         |                                                                                                    |                                                                                                    | Con esta función del VISOR pue                                                                      | des ajustar los elementos                         |
| Presupuestado                   | Capítulo                                                                                                    | (3)                                                                                                    | de los Clasificadores en el Eje ">                                                                  | (" para solo mostrar los                          |
|                                 | SubCapítulo                                                                                                    |                                                                                                    | que sean de tu interes.                                                                             |                                                   |
| FILTROS SERIE                   | Unidad Ejecutora                                                                                                    |                                                                                                    |                                                                                                    |                                                   |
| Filtro 1 💼                      | Unidad Receptora                                                                                                    |                                                                                                    | FILTRAR ELEMENTOS (EJE X)                                                                           |                                                   |
| Seleccionar Filtr               | ¿EN QUÉ GASTA?<br>Título                                                                                                    |                                                                                                    | Seleccionar Filtros                                                                                 | ^ )                                               |
| + AGREGA FILTRO                 | SubTítulo                                                                                                    |                                                                                                    | Capítulo ¿Quién gasta?                                                                              |                                                   |
|                                 | Grupo                                                                                                    |                                                                                                    | Capitalo (Qalon gaota)                                                                              |                                                   |
| + AGREGAR SERIES                | ¿PARA QUÉ GASTA<br>Finalidad                                                                                                  |                                                                                                    |                                                                                                    |                                                   |
|                                 | Función                                                                                                    |                                                                                                    | Administracion de d                                                                                 |                                                   |
| TIEMPO DE INTERVALO             | Subfunción                                                                                                    |                                                                                                    |                                                                                                    |                                                   |
| MES                             | ¿CUÁNDO SE GAST                                                                                                    | Δ?                                                                                                    | Administracion de o                                                                                 |                                                   |
|                                 | Ano                                                                                                    |                                                                                                    |                                                                                                    | _                                                 |
| Ene Dic                         | Mes<br>PROGRAMÁTICO                                                                                                    |                                                                                                    | Camara de cuentas                                                                                   |                                                   |
|                                 | Programa                                                                                                    |                                                                                                    |                                                                                                    |                                                   |
| AÑO FISCAL                      | SubPrograma                                                                                                    |                                                                                                    | Camara de diputados                                                                                 |                                                   |
| 00                              | Proyecto                                                                                                    |                                                                                                    |                                                                                                    |                                                   |
| 2014 2021                       | C C OBJETAL                                                                                                    |                                                                                                    | Defensor del pueblo                                                                                 |                                                   |
|                                 | Concepto                                                                                                    |                                                                                                    |                                                                                                    |                                                   |
| LIMPIAR VISTA                   | SubCuenta                                                                                                    |                                                                                                    | Junta central electoral                                                                             |                                                   |

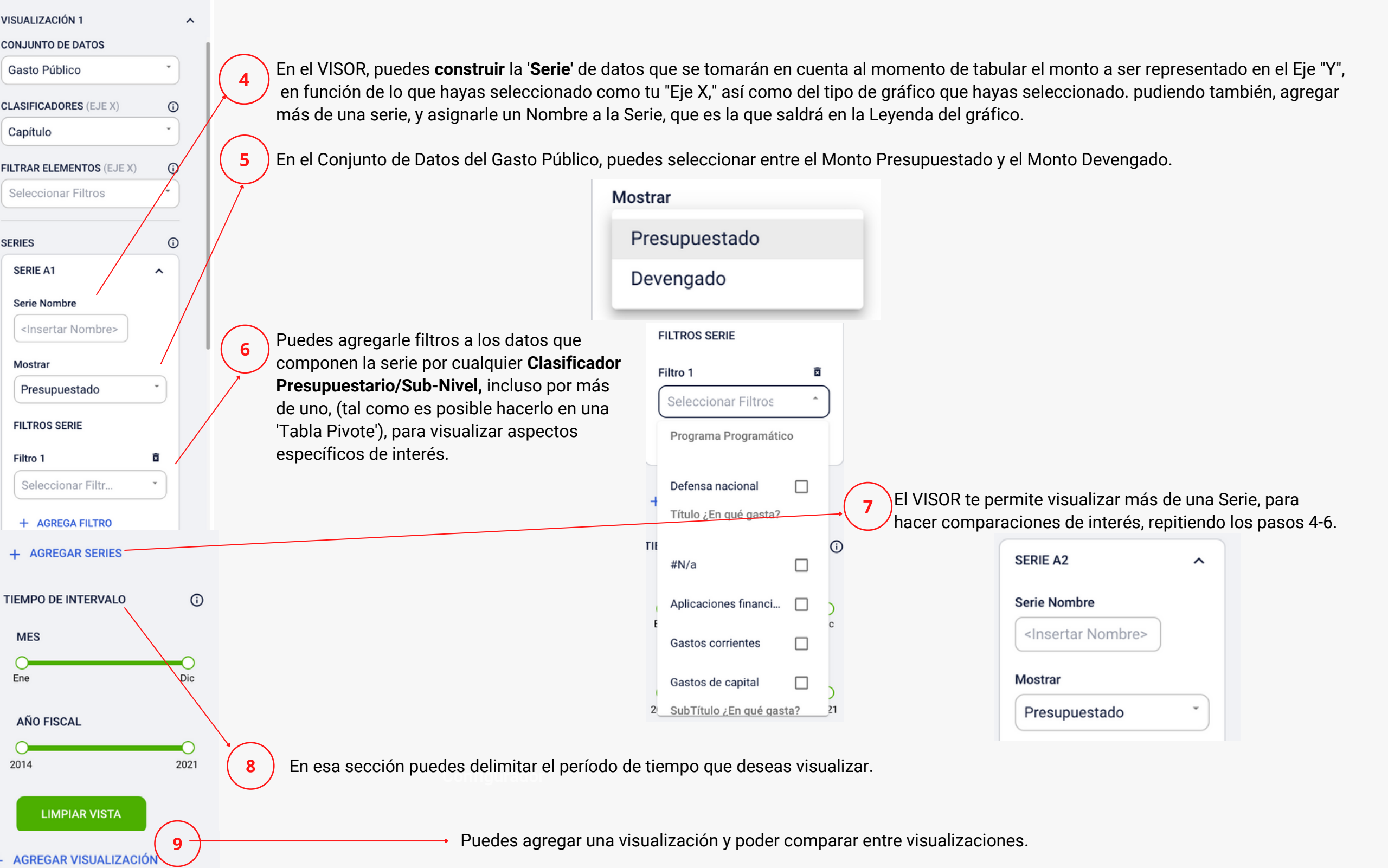

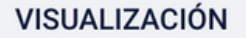

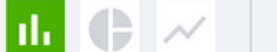

## <Insertar Título>

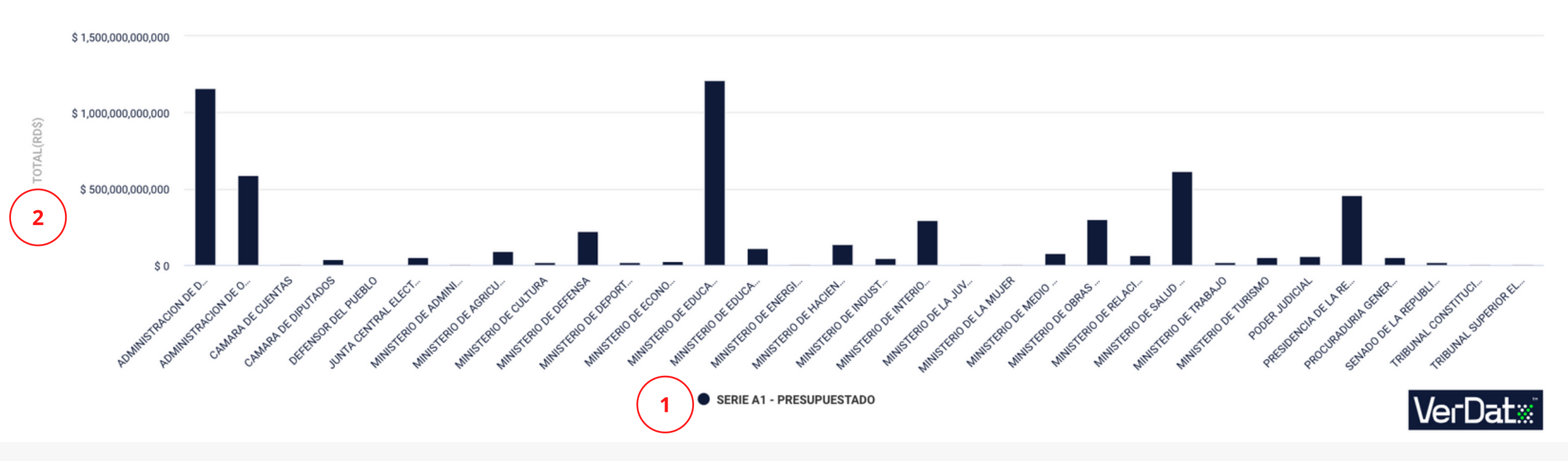

En el Eje 'X', puedes ver la selección de las entradas en el Configurador del Eje 'X', y el monto que se visualiza, corresponde a la Serie Configurada en el Constructor de Serie. En caso de haber más de una Serie, se visualiza de la siguiente forma:

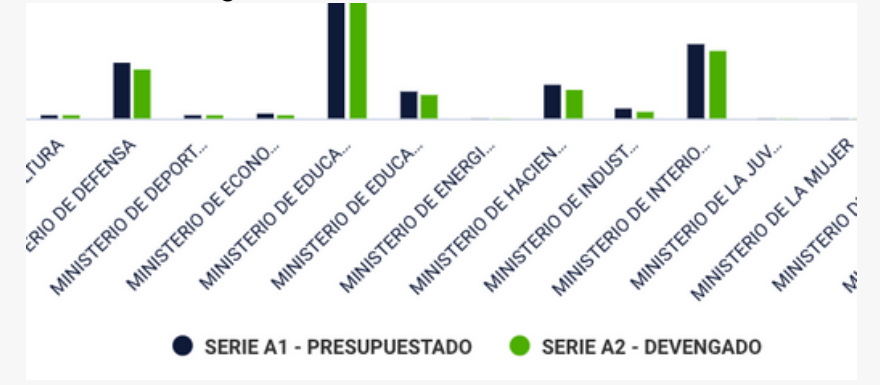

) El Eje "Y" expresa los montos de las Series en Pesos Dominicanos.

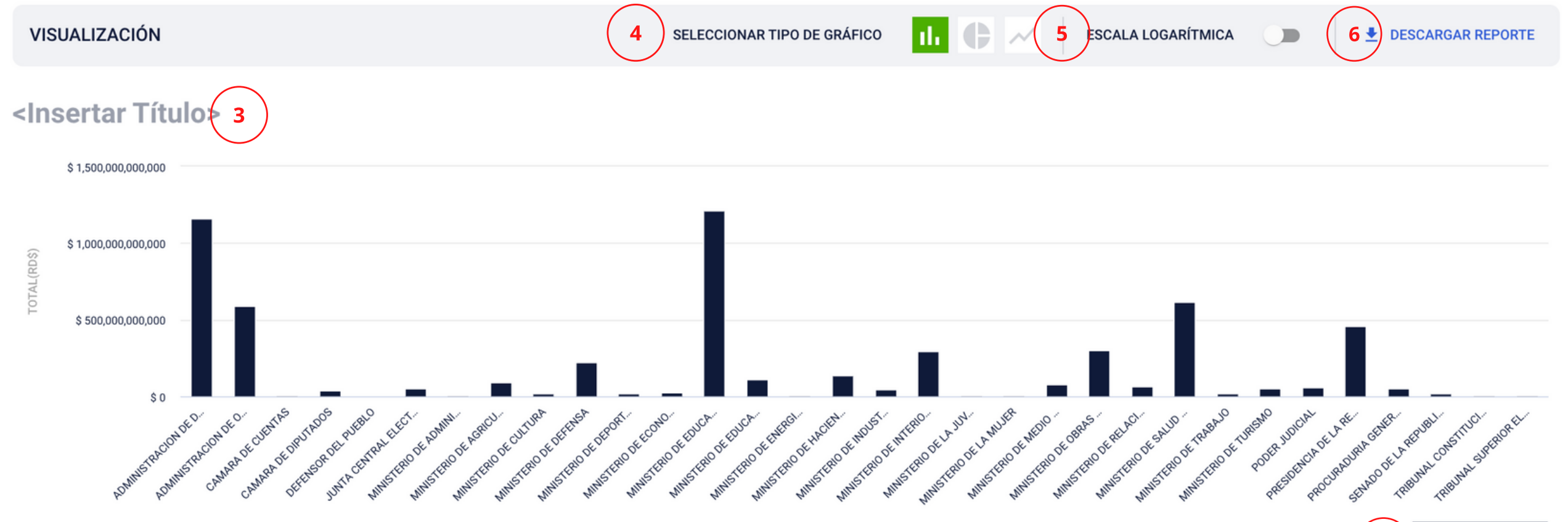

SERIE A1 - PRESUPUESTADO

Puedes crear el título que mejor describa la Visualización que has creado.

El Visualizador posee tres tipos de gráficos para hacer tu visualización: columnas, pie-chart y de línea, el cual escoges aquí.

Para los casos donde haya mucha variabilidad en los datos, el Visualizador te permite representar el gráfico en la escala logarítmica, normalizando los valores y facilitando la comprensión del mismo.

El Visualizador te permite descargar un reporte completo de la Visualización conjuntamente con los parámetros empleados en la configuración de los Ejes, así como con toda la información de la Procedencia de Datos, como mecanismo para tener una fuente ampliamente sustentada.

Incluimos el Logo de VerDat en esta sección para que le sea fácil al Usuario tomar un pantallaso de la Visualización y poder compartirla a través de sus redes sociales, indicando al mismo tiempo la fuente de la información.

### DETALLE

#### **DESCARGAR DATOS FILTRADOS (.CSV)**

| CLASIFICADORES                                        | SERIE A1 - PRESUPUESTADO |
|-------------------------------------------------------|--------------------------|
| ADMINISTRACION DE DEUDA PUBLICA Y ACTIVOS FINANCIEROS | \$ 1,158,683,969,867     |
| ADMINISTRACION DE OBLIGACIONES DEL TESORO NACIONAL    | \$ 589,065,158,049.43    |
|                                                       |                          |

Todos los montos exactos que componen tu Visualización son desglosados en esta Tabla que la acompaña y se actualiza de manera dinámica.

Todos los filtros aplicados que componen tu Visualización son desglosados en esta sección del VISOR.

La Sección de la Procedencia de Datos delimita claramente la fuente consultada para el Conjunto de Datos, así como un detalle técnico de cómo es el proceso de descarga, limpieza, y subida a la base de datos de VerDat del Conjunto de Datos.

| Serie A1 - Presupuestado | Todos                 | Todos                 |
|--------------------------|-----------------------|-----------------------|
| SERIES                   | NIVEL DE CLASIFICADOR | VALOR DE CLASIFICADOR |
| FILTROS DE LAS SERIES    |                       |                       |

FUENTE

|   |    | TÍTULO                                         | DESCRIPCIÓN                                                                                                    | VÍNCULO                                                                                                    |
|---|----|------------------------------------------------|----------------------------------------------------------------------------------------------------|----------------------------------------------------------------------------------------------------|
| 1 | 1. | Dirección General de<br>Presupuesto (DIGEPRES) | Información presupuestaria publicadas en tablas dinámicas con frecuencia mensual                                                                                                    | https://docs.google.com/document/d/1s9fg6amuULTMR3VxpiL3xFVYzhsmlfGZ/edit?<br>usp=sharing&ouid=107411073395968561039&rtpof=true&sd=true |
|   | 2. | Proceso de descarga y<br>limpieza de datos     | La información extraída de las tablas dinámicas es transformada a base de datos con los<br>clasificadores presupuestarios utilizados por la plataforma a través de la extracción en formato<br>tabular, con etiquetas repetitivas y sin subtotales | https://docs.google.com/document/d/1dDqAPuybXiDpGIUo3KeFYNhYbJi6zP6y/edit?<br>usp=sharing&ouid=107411073395968561039&rtpof=true&sd=true |